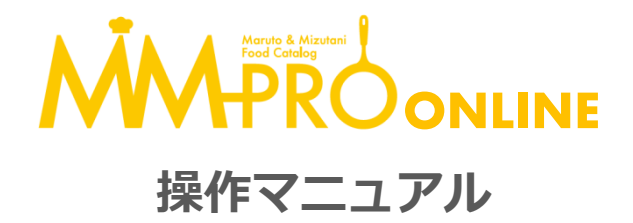

# 目次

| はじめに                    |              | 注文機能           |               |
|-------------------------|--------------|----------------|---------------|
| MM-PRO ONLINE への アクセス方法 | 2            | 注文数量入力~注文手続きへ  | 1             |
| 利用初期設定                  | 3 <b>-</b> 4 | 注文確認~注文確定      |               |
| ログイン方法                  | 4            | 出荷待ち商品・注文履歴の確認 | 1             |
| カタログ機能                  |              | その他の機能         |               |
| トップページについて              | 5            | 便利な機能          | 1             |
| 商品検索                    | 6-7          | イベント・特集バナー     |               |
| 特別なアイコン                 | 8            | お知らせ           |               |
| マイカタログ                  | 9            |                |               |
| マイカタログ商品絞込              | 9            | お問い合わせ         |               |
| マイカタログカスタマイズ            | 10           | よくあるご質問        | 15 <b>-</b> 3 |
| マイカタログ商品削除              | 10           | お問い合わせ先        | 1             |

※ 本文中の画像は、開発中の物です。デザインは変更になる場合がございます。
※ お手持ちのパソコン、スマートフォンの機種によって表示のされ方が異なる場合がございます。
初版 2019.09.04

—1—

#### はじめに

MM-PRO ONLINE への アクセス方法

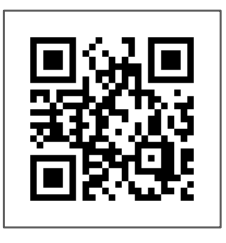

# https://010m-pro.com

インターネットで、上記URLへアクセス。※左のQRコードからでもアクセス可能です。

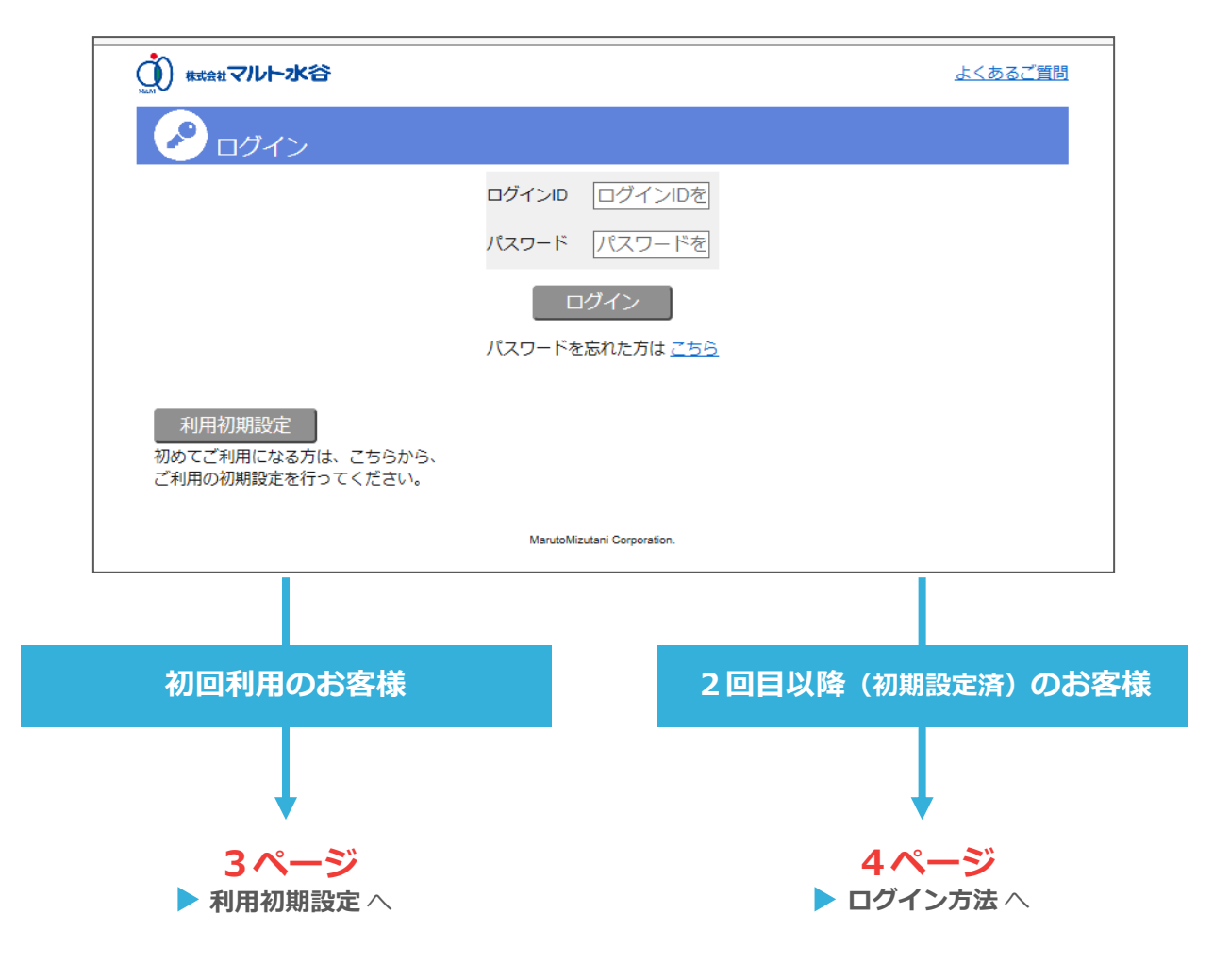

-2-

# 利用初期設定

① 初めてご利用になる際は、まずはこちらをクリック(タップ)し、利用初期設定を行います。

| (素は、日本では、日本では、日本では、日本では、日本では、日本では、日本では、日本で        |                                                                  | よくあるご質問 |
|---------------------------------------------------|------------------------------------------------------------------|---------|
| כדעם                                              |                                                                  |         |
| 利用初期設定<br>あめてこれ所になる方は、こちらから、<br>ご利用の初期設定を行ってください。 | ログインID ログインIDを<br>パスワード パスワードを<br>ログイン<br>パスワードを忘れた方は <u>ごちら</u> |         |

## ② お客様Noとお電話番号の照会

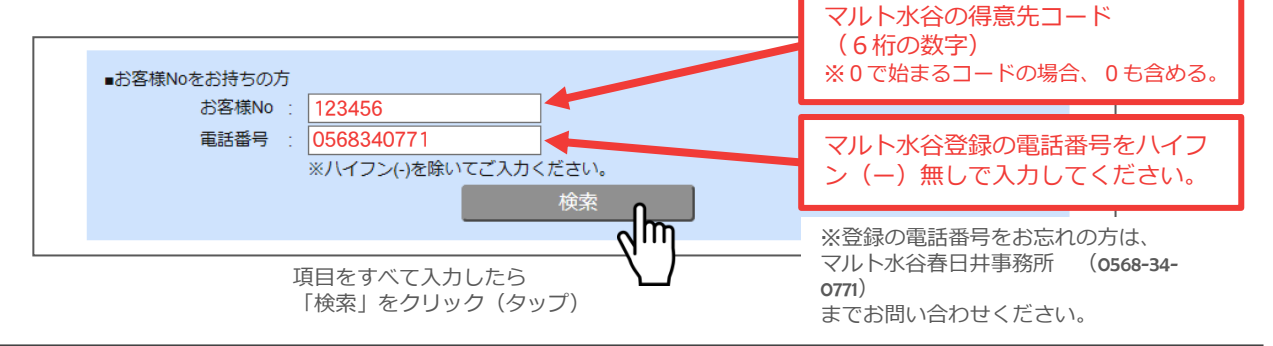

# ③ パスワード、メールアドレスの登録

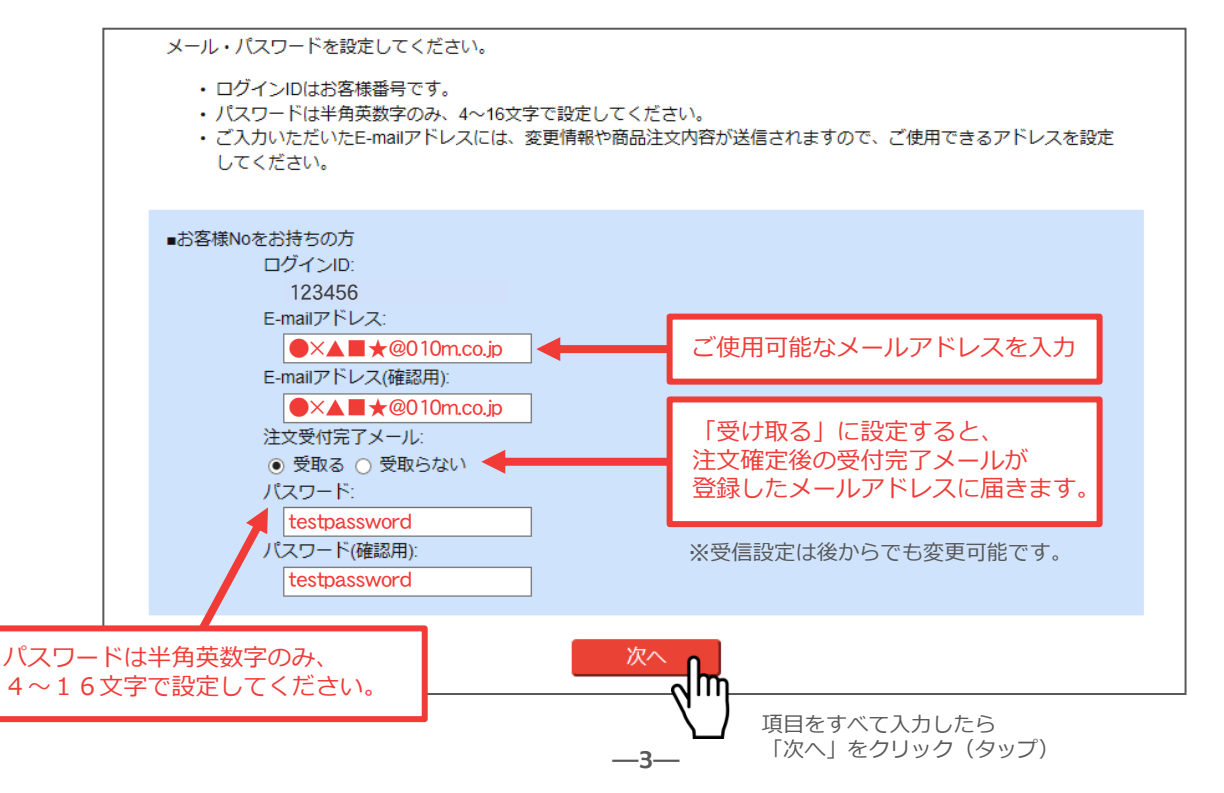

## ④ 入力内容の確認

| 利用初期設定の確認                                                                 |
|---------------------------------------------------------------------------|
| ご入力いただいた内容をご確認いただき、よろしければ次へボタンをクリックしてください。                                |
| ログインID:<br>123456<br>E-mailアドレス:<br>●×▲■★@010m.co.jp<br>注文受付完了メール:<br>受取る |
|                                                                           |

入力した内容を確認し、問題なければ「次へ」をクリックしてください。これで<mark>初期設定は完了</mark>です。 パスワードやメールアドレスは、後で設定画面より変更可能です。→14ページ

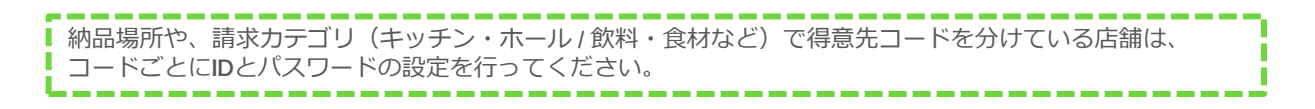

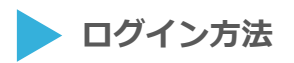

ログイン画面

|                                         |                              | <u>よくあるご質問</u>                         |
|-----------------------------------------|------------------------------|----------------------------------------|
| 🕗 סלעם                                  |                              | マルト水谷の得音先コード(6桁の数                      |
|                                         | ログインIDを                      | 字)<br>※0で始まるコードの場合、0も含める。              |
|                                         | パスワード パスワードを                 |                                        |
|                                         | ログイン                         | 利用初期設定で登録したパスワード<br>※利用初期設定がまだの方→3ページへ |
| 利用初期設定                                  | パスワードを忘れた方は ごちら              |                                        |
| 初めてご利用になる方は、こちらから、<br>ご利用の初期設定を行ってください。 | パスワードをお忘れの方は<br>パスワードの再設定してく | こちらから、<br>ださい。                         |
|                                         | MarutoMizutani Corporation.  |                                        |

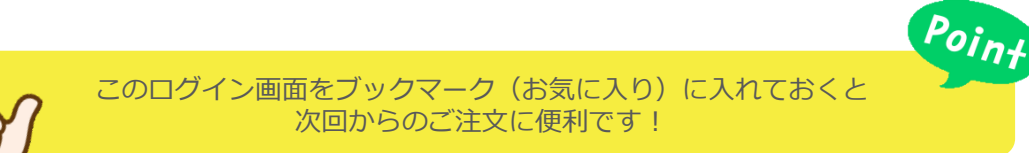

-4-

カタログ機能

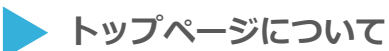

設定 請求書 仕入集計 便利機能 株式会社マルト水谷 機能説明 ⇒ P14 Q&A ログアウト こんにちはマルト水谷 商品課・見本 様 (お客様No: ) イベント・特集 Page 2/3 スペシャリスト・ フュージョン イベント・特集 テーマバナーをクリックすると詳細が 出来立て・シズル感 閲覧可能です。 ⇒ P14 ビールは新鮮がうまい! 速達生 お知らせ お知らせ FOODNAVI2019で、WEB発注システムのご使用登録を受 お盆期間・年末年始等の受注時間の変 け付けています。 更、展示会情報、新サービスの開始な ど、お客様に必要な情報を随時掲載し 2019年夏 WEBカタログ&WEB発注システムの稼動開始 ています。 ⇒ P14 いたします。(予定) 一覧を閉じる メニュー 商品検索 商品検索 商品を探す際に利用します。 詳細 ⇒ P 6~7 カテゴリ・キーワードから検索し注文! マイカタログ マイカタログ いつもご利用になる商品を登録可能。 詳細 ⇒ P 9~10 事前に登録した商品一覧から注文! 履歴・再注文 履歴・再注文 過去に注文した商品を再度注文する際 に利用します。 過去に注文した内容から注文! 詳細 ⇒ P13

—5—

MarutoMizutani Corporation.

## 商品検索

掲載商品の中から、ご入用の商品を探す際に利用します。

① キーワード入力欄に、検索したい商品の商品名や関連ワードを入力します。

|                | ルト水谷                 | 設定                                       | 請求書 | <u>仕入集計</u> | <u>Q&amp;A</u> | ログアウト        |
|----------------|----------------------|------------------------------------------|-----|-------------|----------------|--------------|
| こんにちは 居酒層      | 屋マルト 様 (お客様No:56259( | ))                                       |     |             |                |              |
| 商品検索   えび バナ   | カテゴリで絞る<br>更にカテゴリで絞る | キーワード欄に検索したいワードを入す<br>します。複数候補があるときはスペース |     |             |                | ▼<br>▼<br>検索 |
| <u>TOPページへ</u> |                      | (空白)で区切って検索可能です。                         |     |             |                |              |

② カテゴリを選択することで商品の絞り込みが可能です。

|                   | レト水谷                                  | 設定請 | <u>求書 仕入集計 Q&amp;A ログアウト</u>                            |           |
|-------------------|---------------------------------------|-----|---------------------------------------------------------|-----------|
| こんにちは居酒屋          | マルト様 (お客様No:562590)<br>カテゴリで絞る<br>すべて |     | 「カテゴリで絞る」を選択すると、ブ<br>ダウンで選択肢が現れます。<br>該当するカテゴリを選択してください | プノレ<br>ヽ。 |
| ◎ 品級業 ◆<br>えび バナ: | 酒類・飲料                                 |     | 必要に応じて、「更にカテゴリで絞る<br>もご利用ください。                          | 5]        |
| <u> TOPページへ</u>   | 調味料                                   |     |                                                         |           |
|                   | 食材                                    |     |                                                         |           |
|                   | 非食品                                   |     |                                                         |           |

③必要な情報を入力・選択したら、「検索」ボタンをクリック(タップ)します。

| またまた (株式会社マルト水谷) |                       |                      | 設定請求書         | <u>仕入集計</u> | <u>Q&amp;A</u> | グアウト |
|------------------|-----------------------|----------------------|---------------|-------------|----------------|------|
| こんにちは 居酒層        | Wマルト 様 (お客様No:562590) |                      |               |             |                |      |
|                  | 食材                    |                      |               |             |                | •    |
| 商品検索             | 魚介類                   |                      |               |             |                | *    |
| えび バナ            | XT                    |                      |               |             |                |      |
| <u> TOPページへ</u>  |                       | 項目をすべて入力<br>「検索」をクリッ | したら<br>ク(タップ) |             |                |      |

カタログ機能

④ 検索結果が表示されます。

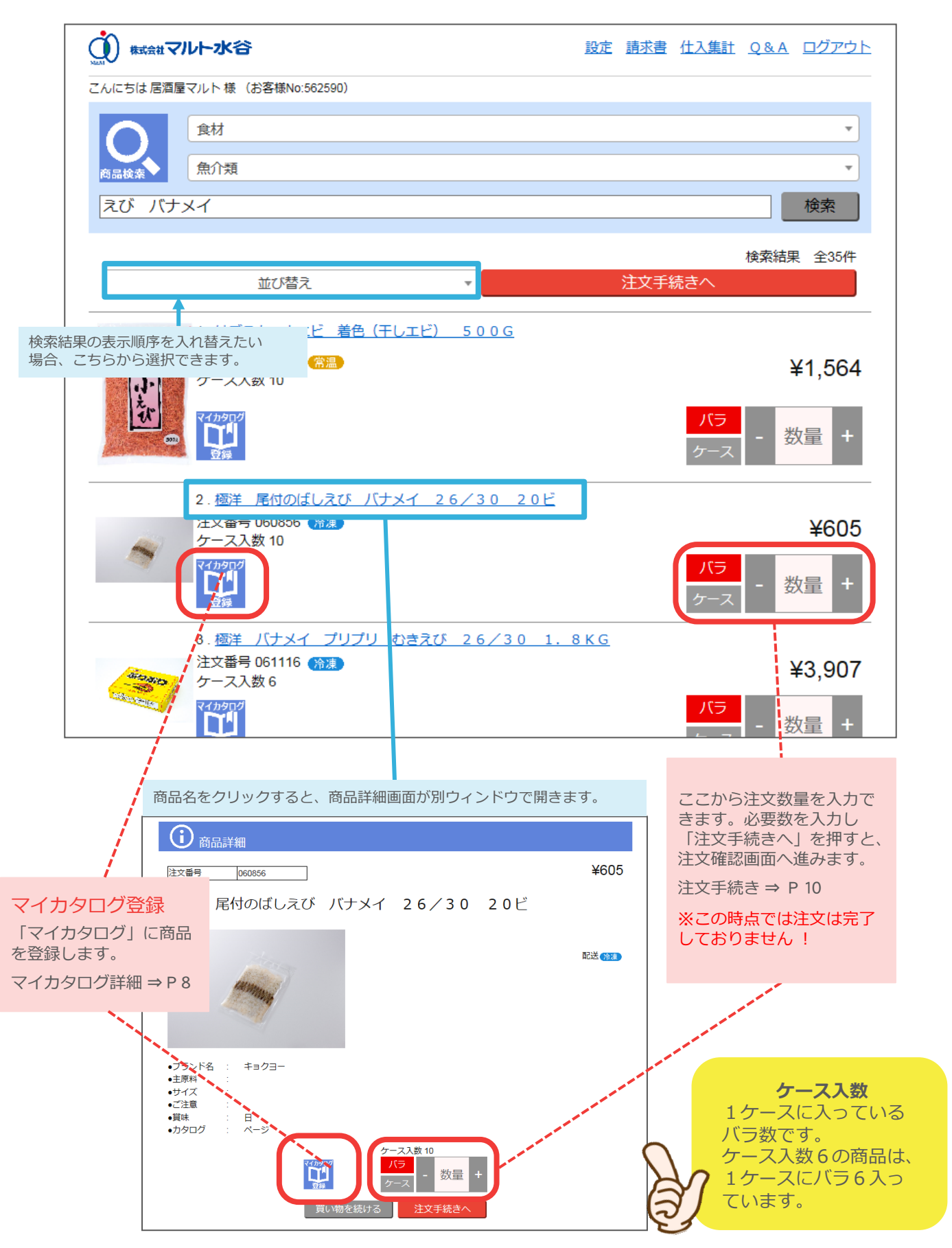

—7—

# 特別なアイコン

最低注文単位のある商品 / 価格要問合せ商品 /終売予定商品 / 代替商品 には、特別なアイコン が表示されます。

### ① 最低注文単位のある商品

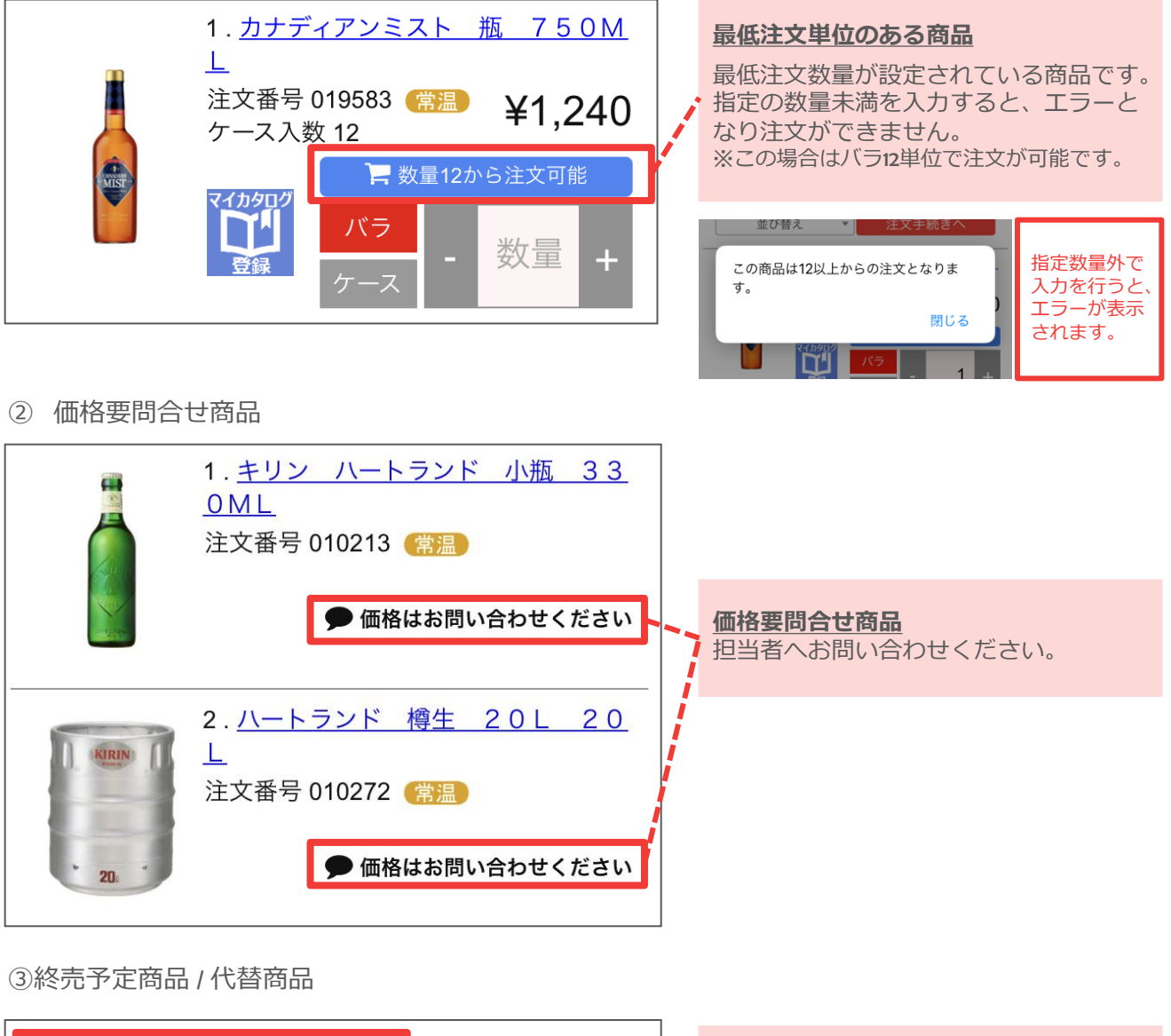

| 在庫が無く   | <なり次第終了<br>1. <u>サントリー フルガル</u><br><u>700ML</u> | <u>ブランコー</u><br>代替<br><sub>だいが気ひん</sub> | 終売予定商品<br>終売予定商品には、このアイコンが付き<br>ます。在庫が無くなり次第、販売を終了<br>いたします。                 |
|---------|-------------------------------------------------|-----------------------------------------|------------------------------------------------------------------------------|
| I LANCO | 注文番号 013438 (常温)<br>ケース入数 12<br>マイカタログ          | ¥1,385<br>数量 +                          | 代替商品<br>代替商品がある場合は、こちらのアイコ<br>ンが表示されます。代替アイコンをク<br>リックすると、代替商品ページへ移動し<br>ます。 |

--8---

# > マイカタログ

いつもご利用になる商品を登録しておけます。

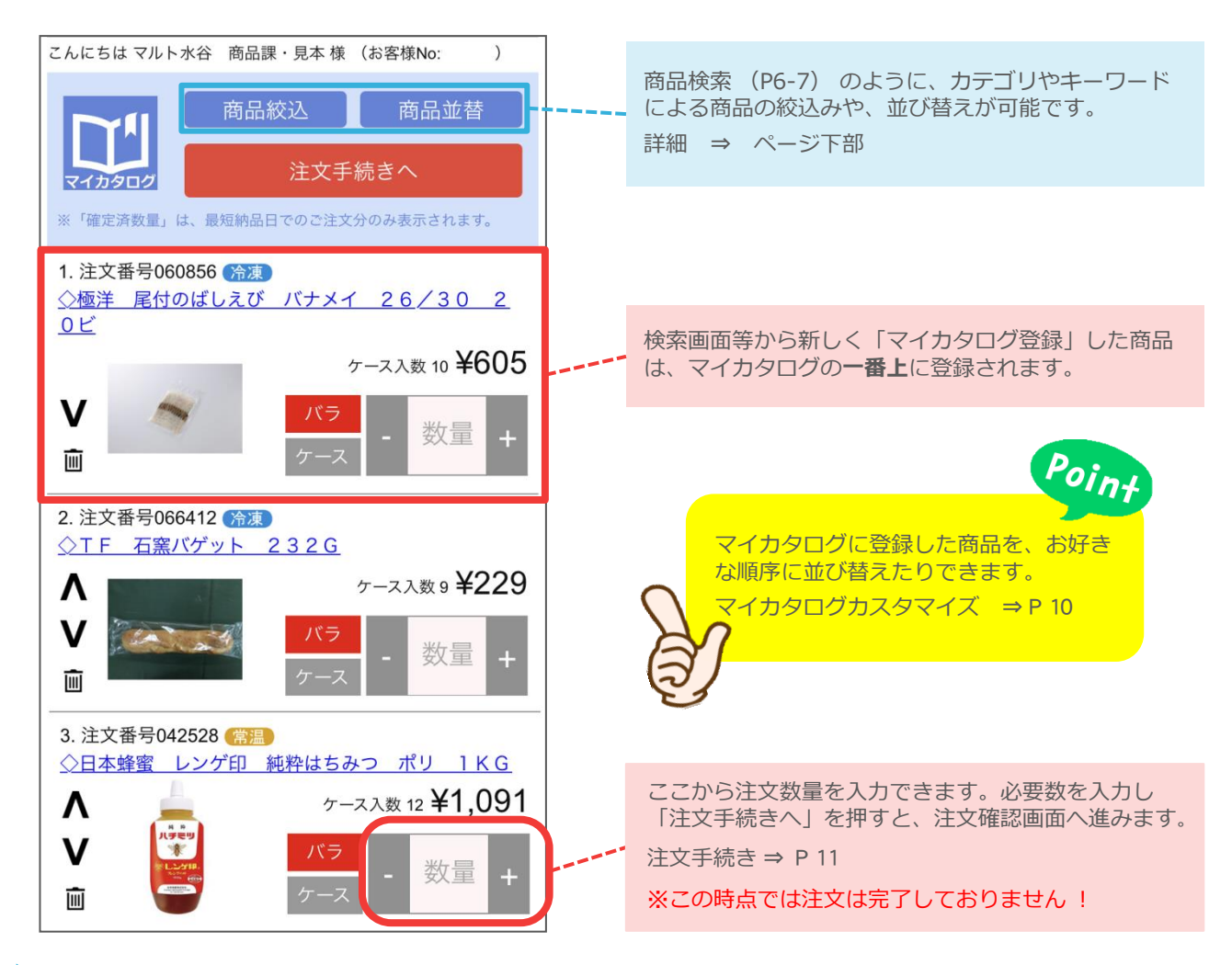

マイカタログ商品絞り込み

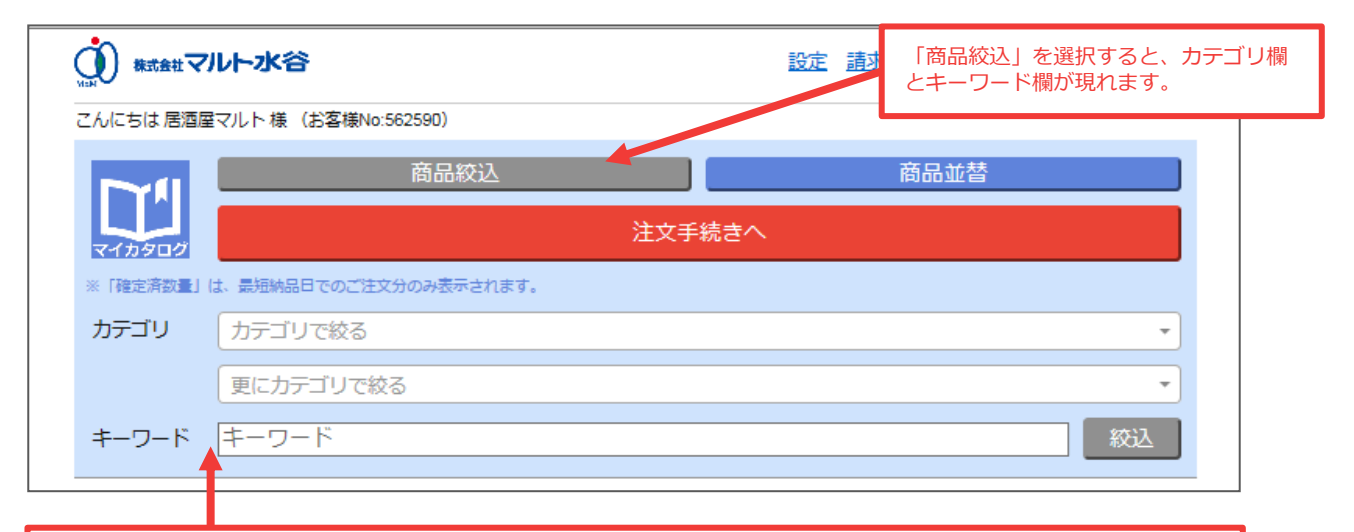

商品検索(P6~7)のように、カテゴリやキーワードによる商品の絞込みが可能です。 例)カテゴリを「食材」に指定して「絞込」をクリック⇒マイカタログ登録済の「食材」のみが表示される。 ※絞込みを解除する場合は、カテゴリを「すべて」に戻して(キーワードを入力した場合は空欄にして)再度 「絞込」ボタンをクリックしてください。 マイカタログカスタマイズ(商品並替・△▼による上下移動カスタマイズ)

マイカタログに登録した商品を、お好きな順序に並び替えたりできます。

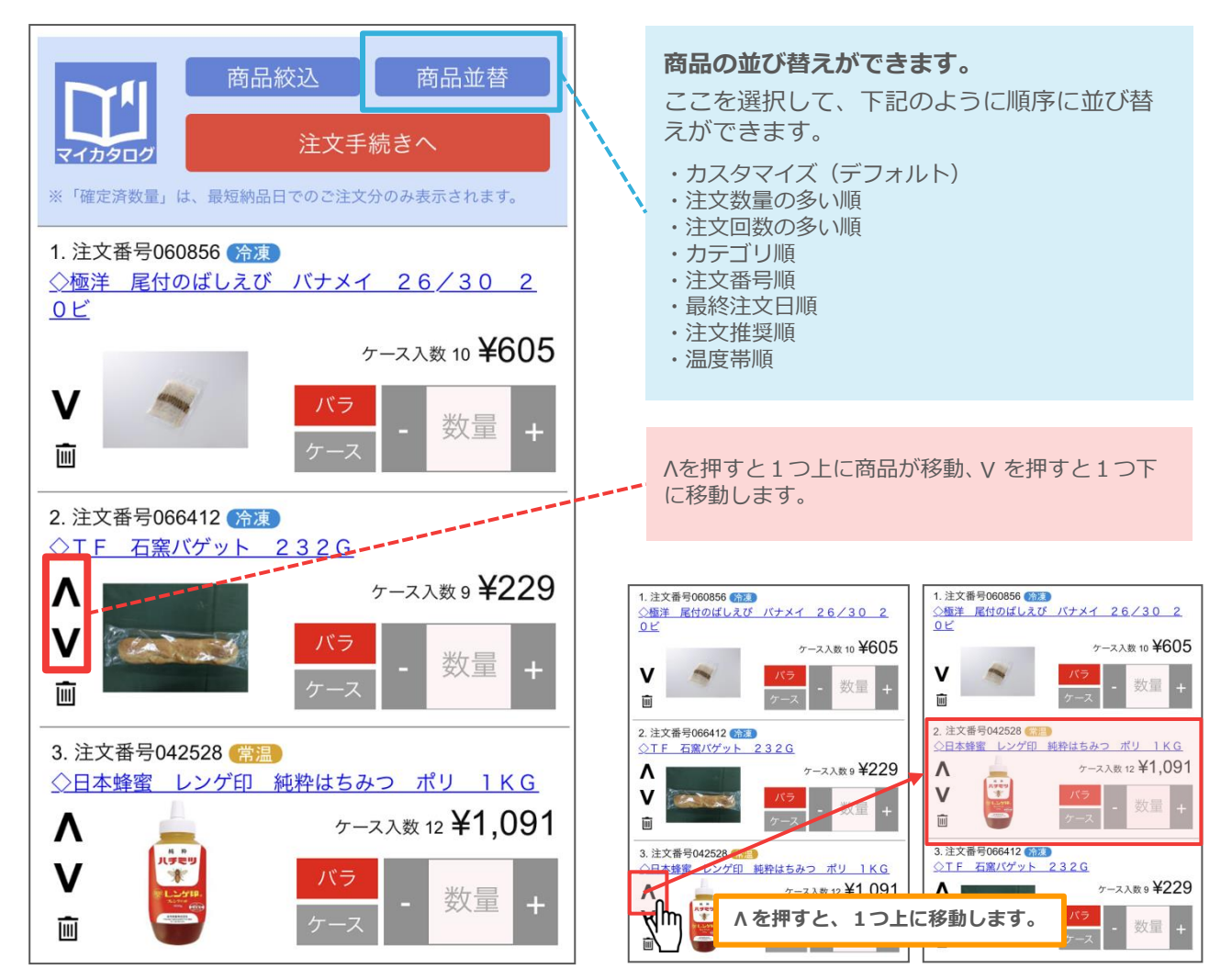

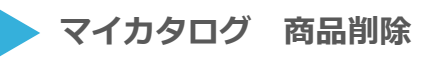

登録商品をマイカタログから削除します。

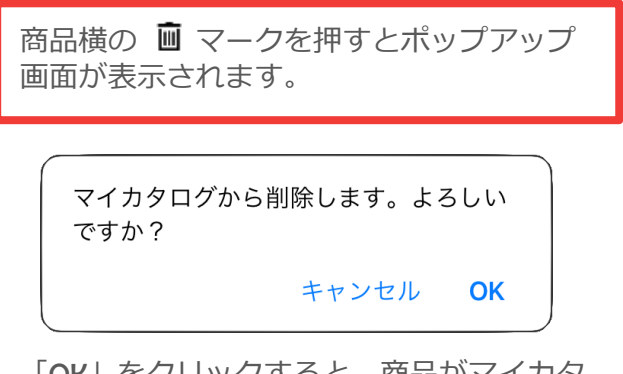

「OK」をクリックすると、商品がマイカタ ログ上から削除されます。

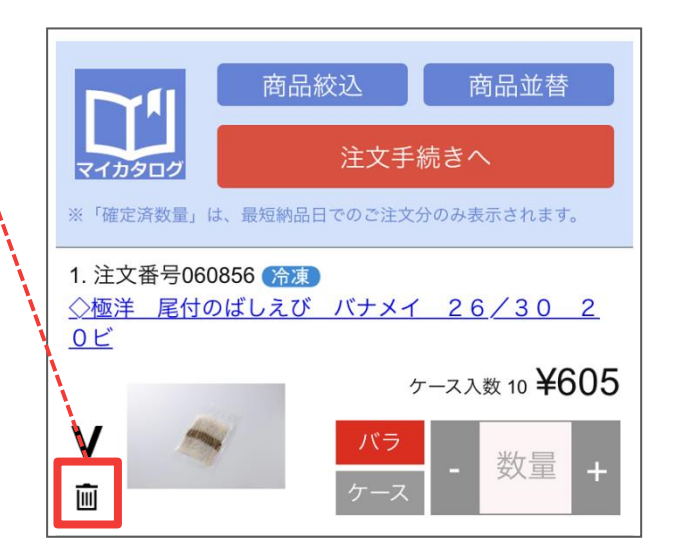

## 注文数量入力~注文手続きへ

商品検索(6ページ)や、マイカタログ(9ページ)より、注文する商品の数量を入力し、注文 手続きへ進みます。いわゆる「注文かご」に入れる作業です。

注文数量の入力

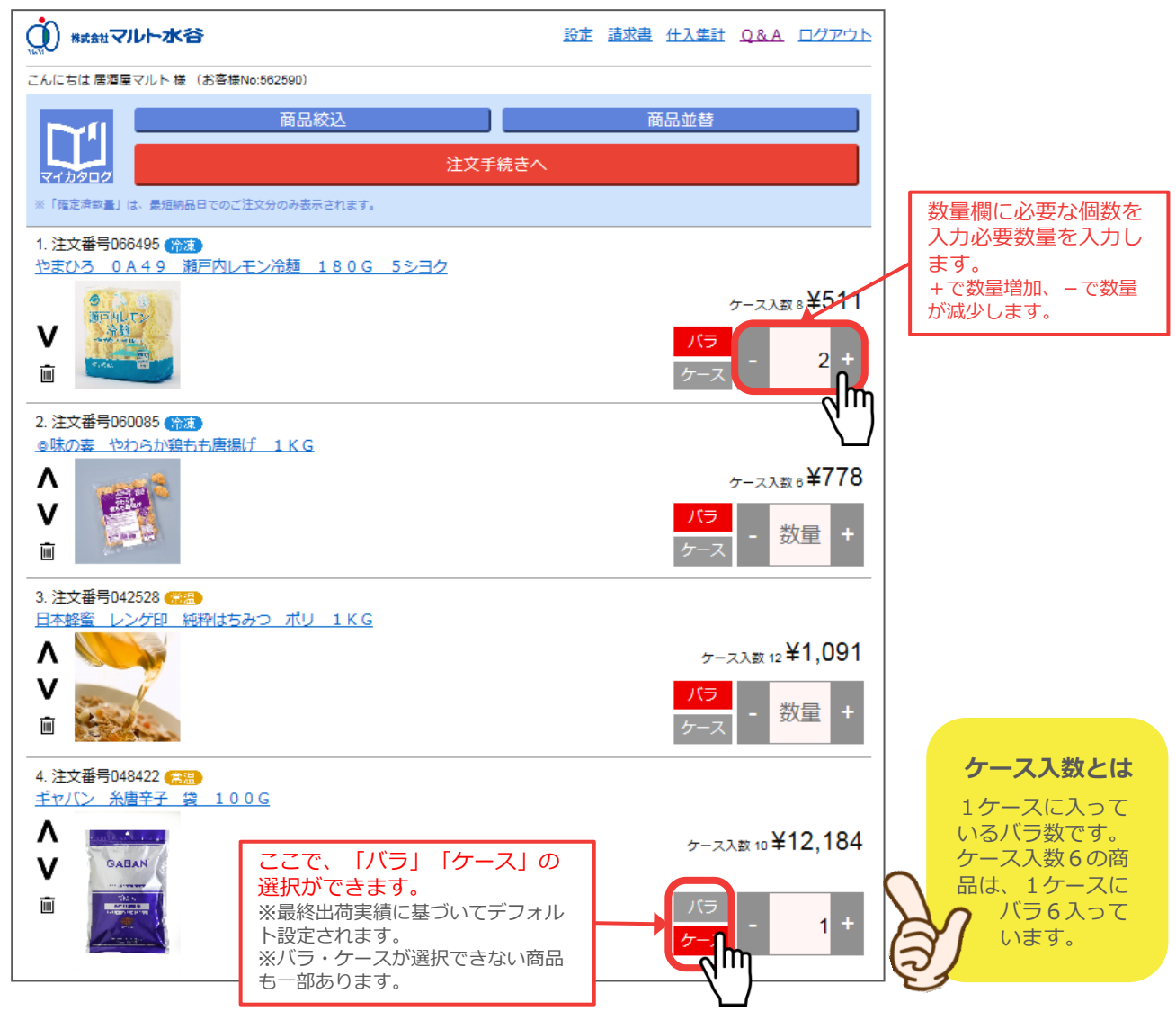

上記の場合、「1.注文番号066495:やまひろ 0 A 4 9 瀬戸内レモン冷麺 1 8 0 G【バラ 2】」と、 「4.注文番号048422:ギャバン 糸唐辛子 袋 1 0 0 G【ケース1】」が選択されている状態です。

②注文手続きへ進む

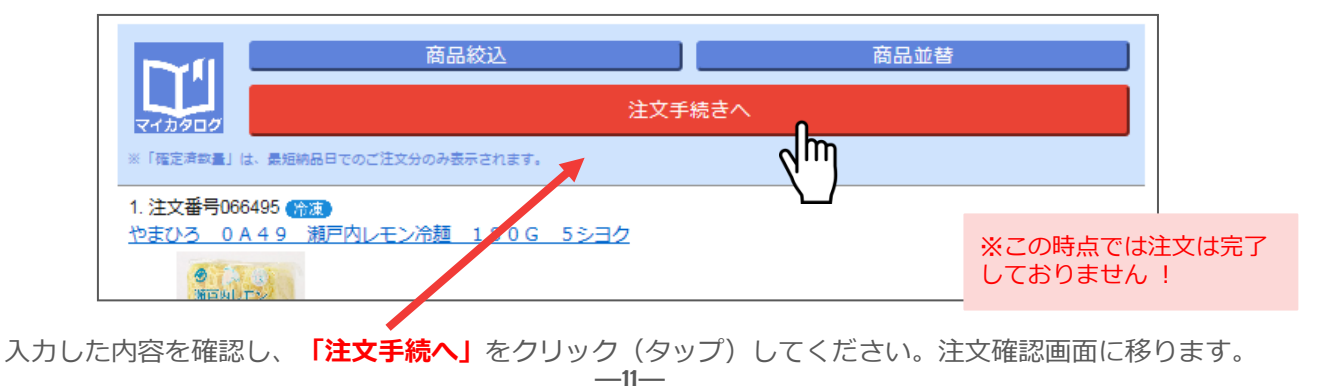

## > 注文確認/ 注文確定

注文内容、合計金額が表示されます。 お間違いがないか必ずご確認いただき、納品希望日を入力してください。

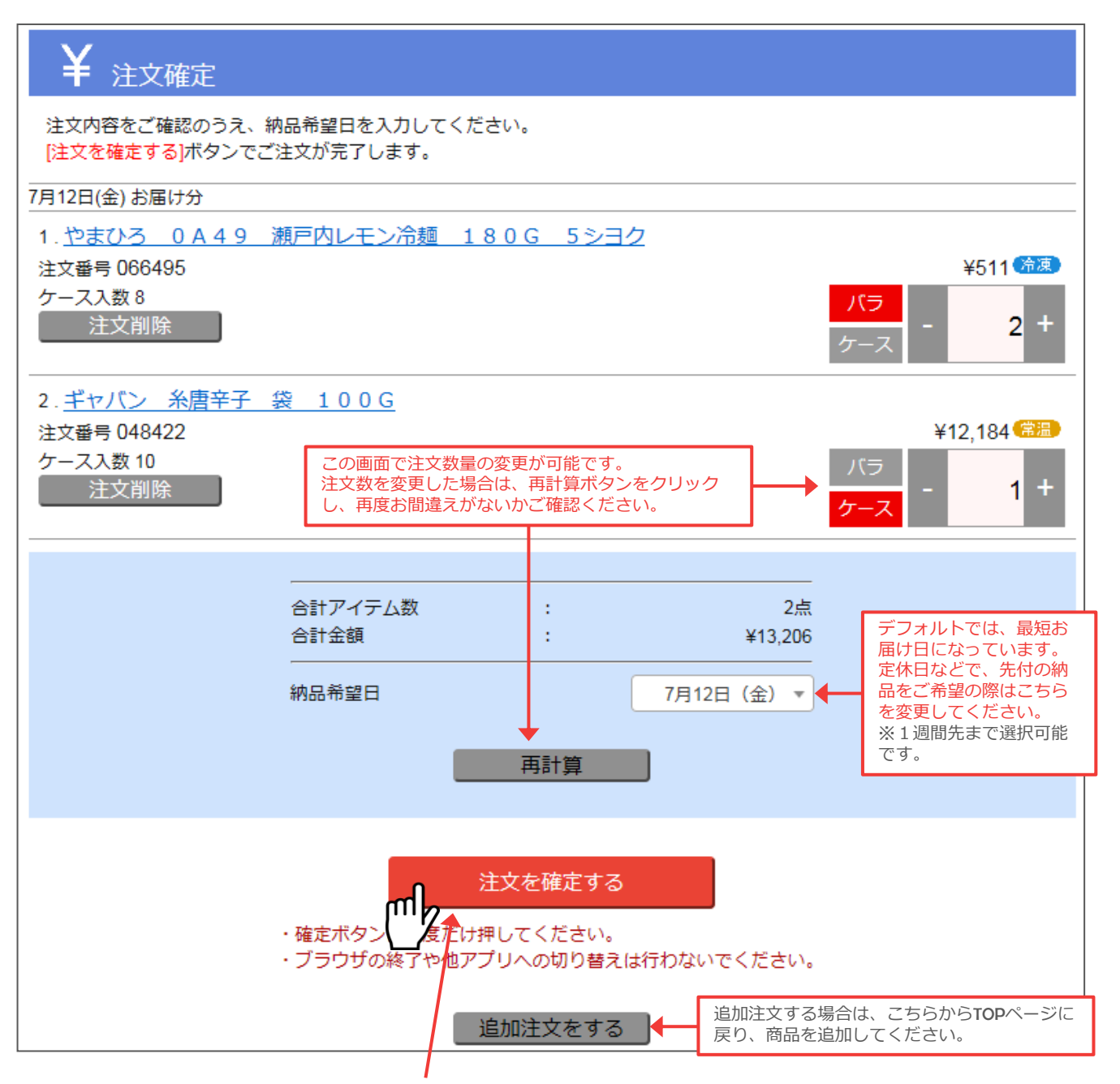

注文内容がよろしければ、「**注文を確定する**」ボタンをクリックします。 ※確定ボタンは一度だけ押してください。※ブラウザの終了や他アプリへの切り替えは行わないでください。

| <b>右のような「注文完了」画面<br/>になれば、注文は確定されて</b><br>います。<br>「注文内容確認ボタン」<br>より、出荷待ち商品の確認が<br>可能です。<br>出荷待ち商品の確認⇒ P 13 | ¥ 注文完了<br>ありがとうございました。<br>2019年7月12日<br>お届け分<br>注文完了しました |
|----------------------------------------------------------------------------------------------------|----------------------------------------------------------|
|                                                                                                    | TOPへ     注文内容確認       ログアウト                              |

## 出荷待ち商品・注文履歴の確認

出荷待ち商品の確認や、過去に注文した商品を再度注文することができます。

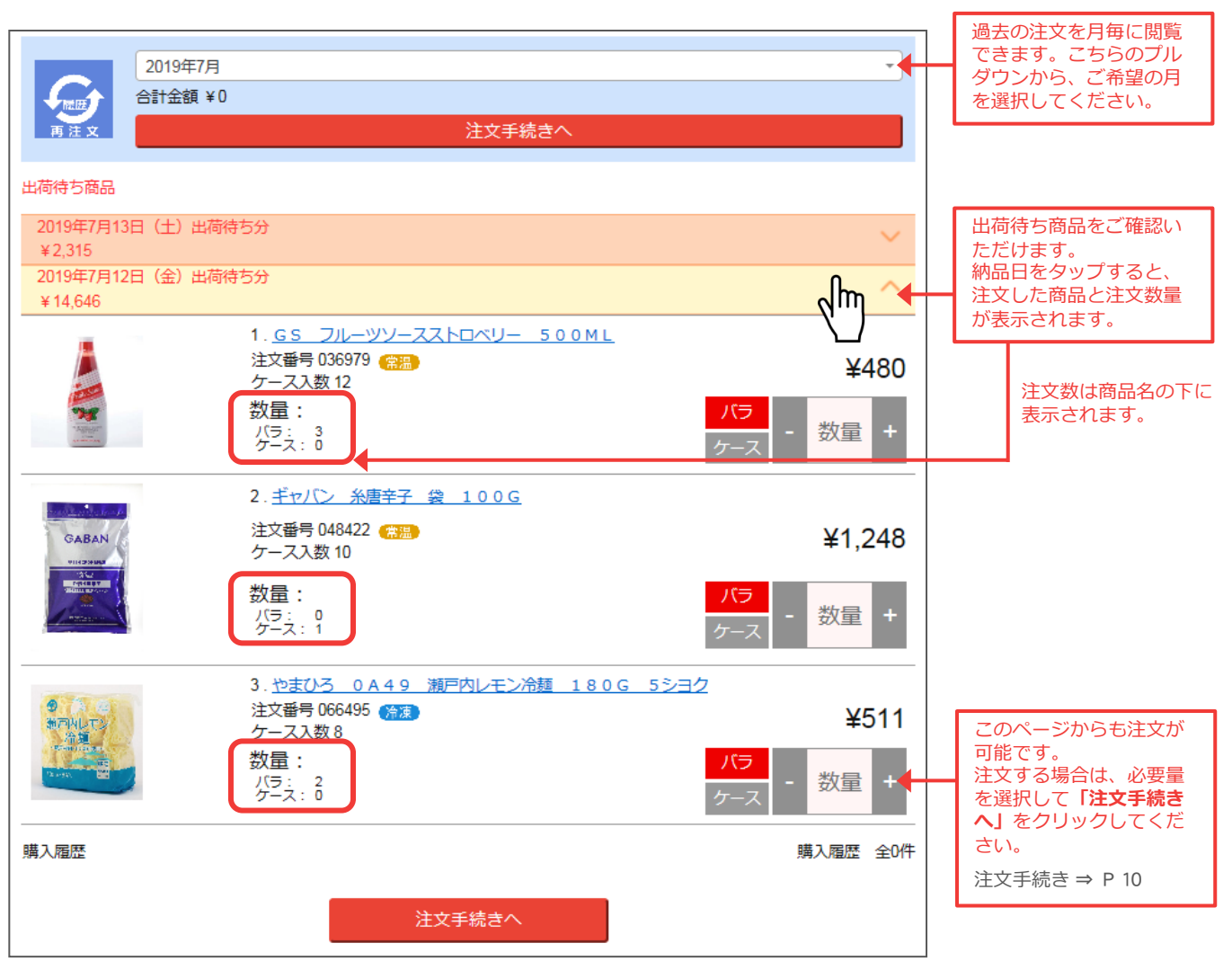

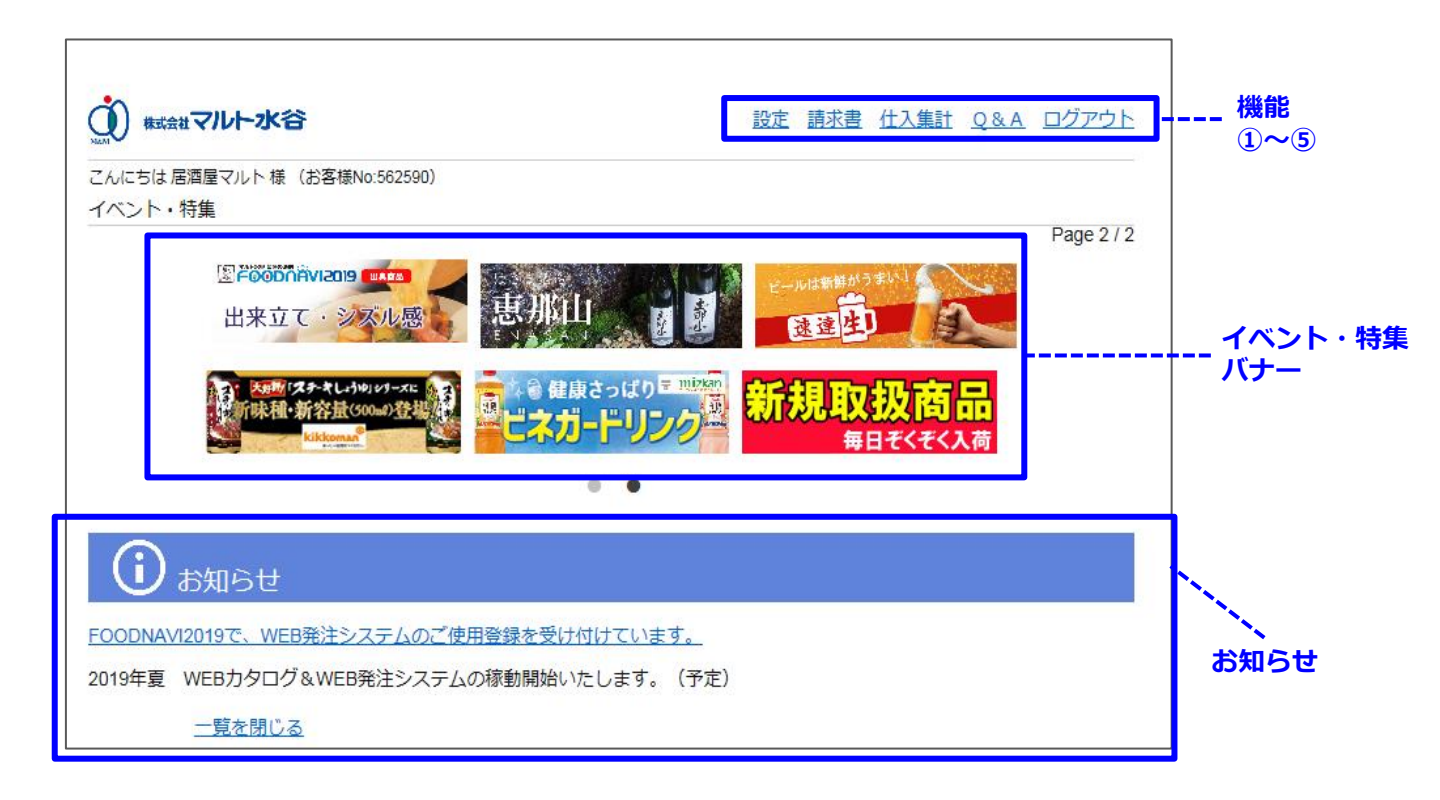

#### 便利な機能

#### **①設定**

パスワード変更、メールの送受信設定を行えます。

## 2請求書

最新6回分の請求書がPDFファイルで確認できます。

#### ③仕入集計

当月含めた4ヶ月分の注文実績が、「月別」「カテゴリ別」「商品別」に確認できます。 棚卸等にもご活用ください。

#### **4Q&A**

よくあるご質問を掲載しております。

#### **⑤ログアウト**

ログアウトが出来ます。

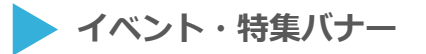

マルト水谷が、特にオススメする商品や、シーズン商品の特集をこちらに掲載しています。 バナーをクリックすると、商品詳細をご覧いただけます。

## > お知らせ

イベント情報や、配送スケジュール等のお知らせを掲載しています。 文字部分をクリックしていただくと、詳細をご確認いただけます。

—14—

▶ よくあるご質問

## Q1. パスワードを変更したい。

右上メニューの[設定]⇒[パスワード変更]から、現在のパスワードと新しいパスワード を入力しパスワード変更を行ってください。・・・15ページ

#### Q2. 注文受付完了メールを受け取りたくない。

右上メニューの[設定]⇒[メール受信設定]から、注文受付完了メール[受取らない]に チェックを入れて、設定変更を行ってください。・・・15ページ

#### Q3. メールアドレスを変更したい。

右上メニューの[設定]⇒[メール受信設定]から、新しいメールアドレスを登録してくだ さい。・・・15ページ

## Q4. 注文完了(設定完了)のメールが来ない。

アドレスに間違いないかご確認いただくか、[010m.co.jp]から受信できるように設定 変更をしてください。・・・15ページ

#### Q5. 商品カテゴリから商品が見つからない。

商品検索部分で【カテゴリ】を"すべて"に指定して再度検索ください。

Q6. 不定貫商品の意味は?

不定貫が表示されている商品は、量り売り商品です。

## Q7. マイカタログの順番を変えたい。

マイカタログの商品移動にある[▼ボタン][▲ボタン]をクリックすると商品の順番が入 れ替わります。その他【並び順】では〔注文数量の多い順〕 〔注文回数の多い順〕 〔カ テゴリ順〕 〔注文番号順〕 〔最終注文日順〕 〔注文推奨順〕 〔温度帯順〕をご用意して います。ご自分に合ったマイカタログにカスタマイズしてください。・・・10ページ

Q8. マイカタログから商品を削除したいんだけど。 マイカタログの 前 ボタンを押してください。・・・10ページ

**Q9. どれくらい先まで注文できるの?** 最短のお届け日より6日先までご注文頂けます。

#### Q10. マイカタログで注文したい商品の数量を入れれば注文完了なの?

ご注文の確定は、注文入カページ下部の[注文手続きへ]ボタンで表示されるページで行われます。必ず【注文確定】画面で【注文を確定する】ボタンを押し、確定して下さい。 ・・・12ページ

#### Q11. 注文を確定した後、訂正はできるの?

追加注文のみお受けすることが可能です。 数量を減らす、キャンセル、納品日の変更につきましては、受注センター(TEL:052-896-7211)迄ご連絡ください。

#### Q12. 注文内容の確認はできるの?

WEBでご注文いただいた内容はメニュー内の『履歴・再注文』から納品日ごとにご確認いただけます。

## よくあるご質問

## 013. 注文内容確認画面の金額と請求書の金額が合わないんだけど。

注文のタイミング等により、請求書の金額とインターネット注文の金額に誤差が生じる 場合がございます。正しくは納品書及び請求書をご確認ください。

### Q14. 履歴・再注文に表示されている単価がおかしい。

履歴・再注文に表示されている単価は現行の単価が表示されます。(※納品時の単価で はありません。)その為、表示されている単価で計算したものと、合計金額に誤差が生 じる場合がございます。

#### 015. マイカタログ・履歴再注文で数量が入れられない商品がある。

申し訳ございません。欠品(品切れ)、取扱終了商品、WEB・スマホ注文不可商品の いずれかに該当しております。詳細につきましては営業担当までご連絡下さい。

# お問い合わせ先

| 商品や価格について                                  |
|--------------------------------------------|
| マルト水谷受注センター                                |
| TEL:052-896-7211                           |
| 【月~土】9:00~18:00 【日】9:00~12:00              |
| MM-PRO ONLINE (WEBシステム) について               |
| 春日井本社                                      |
| <b>TEL:0568-34-0771</b><br>【月~金】9:00~18:00 |
|                                            |

(1)株式会社マルト水谷 窓知県街ロガリレ 松河戸町段下1400番地

愛知県春日井市

お客様MEMO

| お客様番号(ログインID) | : |
|---------------|---|
| お電話番号:        |   |
| パスワード :       |   |
|               |   |
|               |   |
|               |   |

—16—